# S-WAVE 3D プリンター IMD-Sの ファームウェアアップデート手順について

◆ 松風バイオフィックス株式会社ホームページ(http://www.shofubiofix.co.jp/)より ファームウェアアップデート用のZipファイルをダウンロードし、 デスクトップ上などに保存してから作業を開始してください。

2023/08/24

### 1. ダウンロードしたファイルの展開

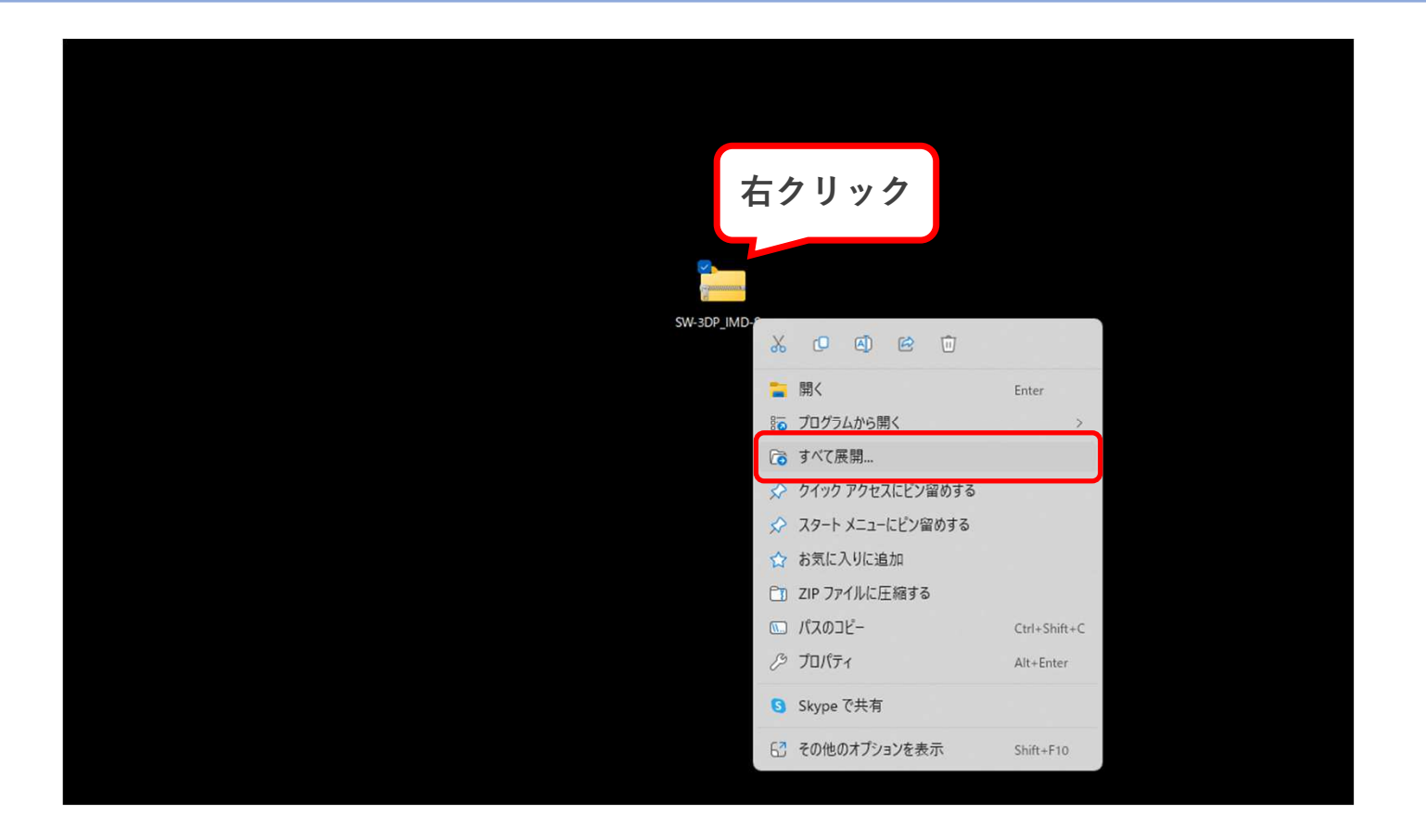

◆ ダウンロードしたZipファイル(SW-3DP\_IMD-S\_FW-(バージョン).zip)を右クリックし、 すべて展開を選択する。

#### 2. アップデートファイルの確認①

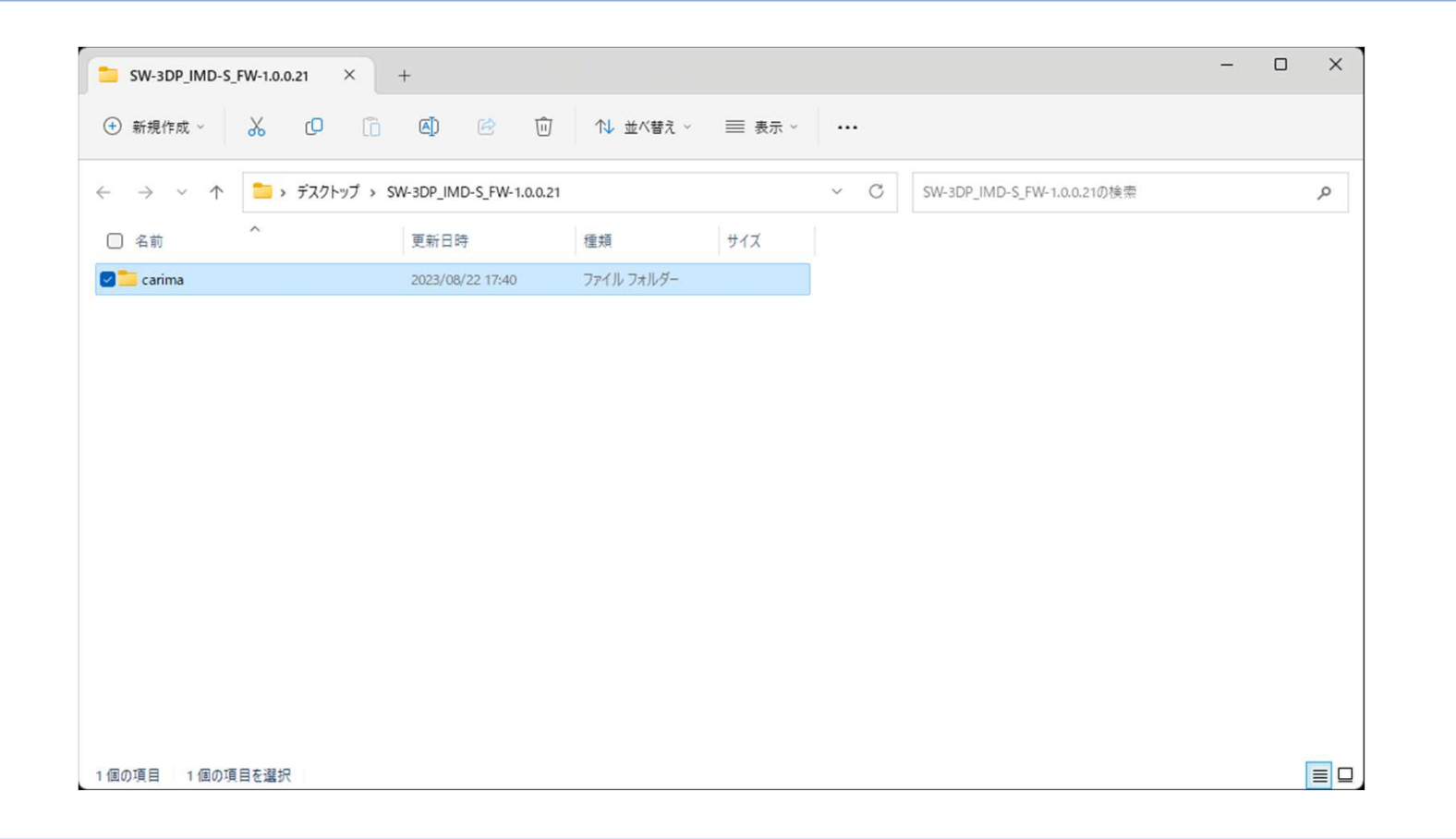

◆ 展開した「SW-3DP\_IMD-S\_FW-(バージョン)」フォルダに「carima」フォルダが格納されていることを確認する。

#### 3. アップデートファイルの確認②

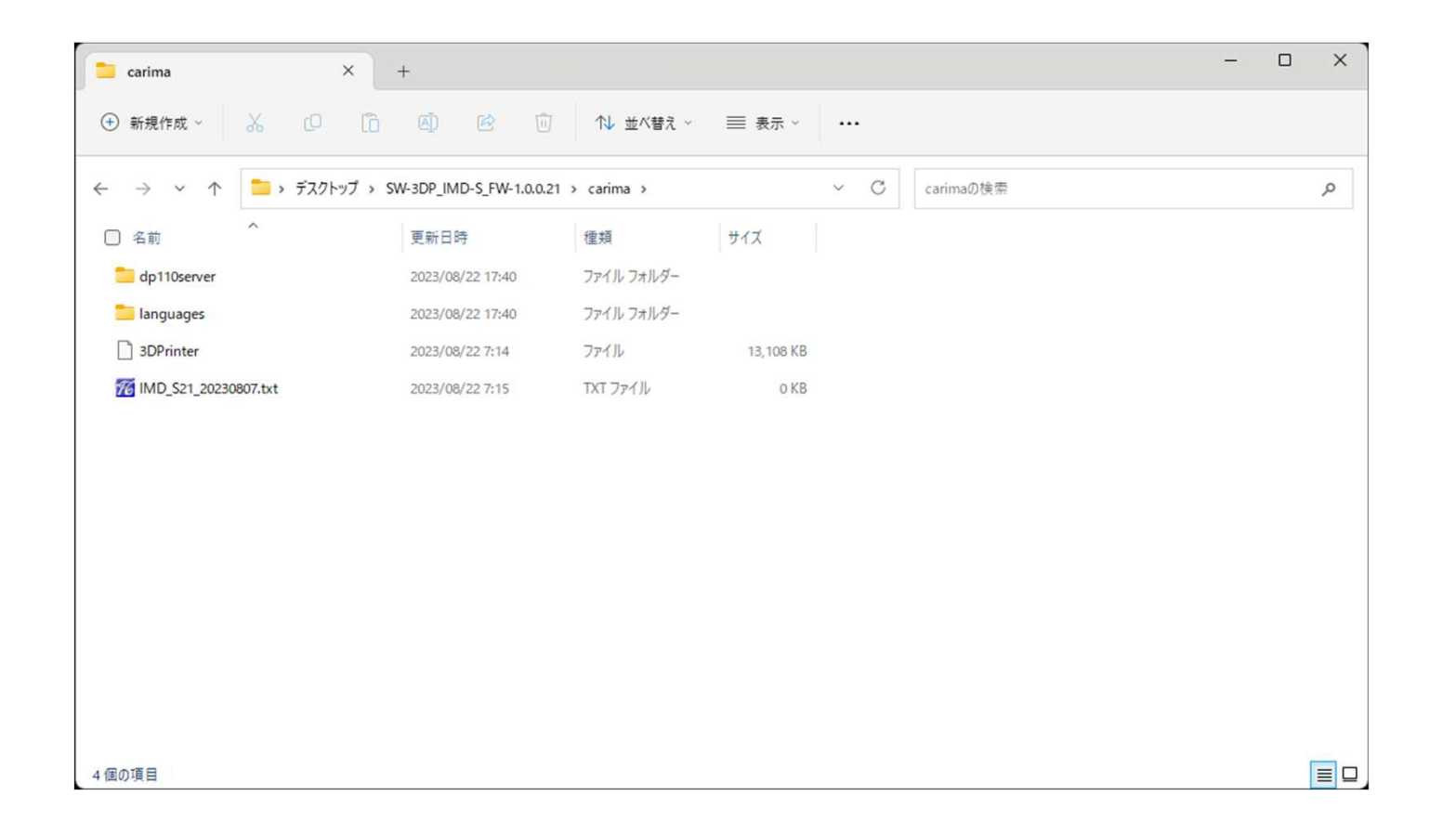

◆ 「carima」フォルダに4つのデータ(2ファイル ・2フォルダ)が格納されていることを確認する。

#### 4. アップデートファイルのUSBへの保存

| - USB ドライブ (D:)                             | ×                 | +                |            |        |     |                  | U | X |
|---------------------------------------------|-------------------|------------------|------------|--------|-----|------------------|---|---|
| 新規作成 ~                                      | % O G             | a) 🖄 🛈           | ↑↓ 並べ替え ~  | ☰ 表示 ∽ |     |                  |   |   |
| $\leftrightarrow \rightarrow \vee \uparrow$ | - > USB ドライブ (D:) |                  |            |        | ~ C | USB ドライブ (D:)の検索 |   | Q |
| □ 名前                                        | ^                 | 更新日時             | 種類         | サイズ    |     |                  |   |   |
| 🚽 🚞 carima                                  |                   | 2023/08/22 17:40 | ファイル フォルダー |        |     |                  |   |   |
|                                             |                   |                  |            |        |     |                  |   |   |
|                                             |                   |                  |            |        |     |                  |   |   |
|                                             |                   |                  |            |        |     |                  |   |   |
|                                             |                   |                  |            |        |     |                  |   |   |
|                                             |                   |                  |            |        |     |                  |   |   |
|                                             |                   |                  |            |        |     |                  |   |   |
|                                             |                   |                  |            |        |     |                  |   |   |
|                                             |                   |                  |            |        |     |                  |   |   |
|                                             |                   |                  |            |        |     |                  |   |   |
|                                             |                   |                  |            |        |     |                  |   |   |
|                                             |                   |                  |            |        |     |                  |   |   |
|                                             |                   |                  |            |        |     |                  |   |   |
|                                             |                   |                  |            |        |     |                  |   |   |
|                                             |                   |                  |            |        |     |                  |   |   |
|                                             |                   |                  |            |        |     |                  |   |   |

◆パソコンにUSBメモリを挿入し、「carima」フォルダをUSBドライブ直下に保存する。 (USBメモリに他ファイルが保存されていても問題ございません。)

## 4. IMD-S本体アップデート作業の実施

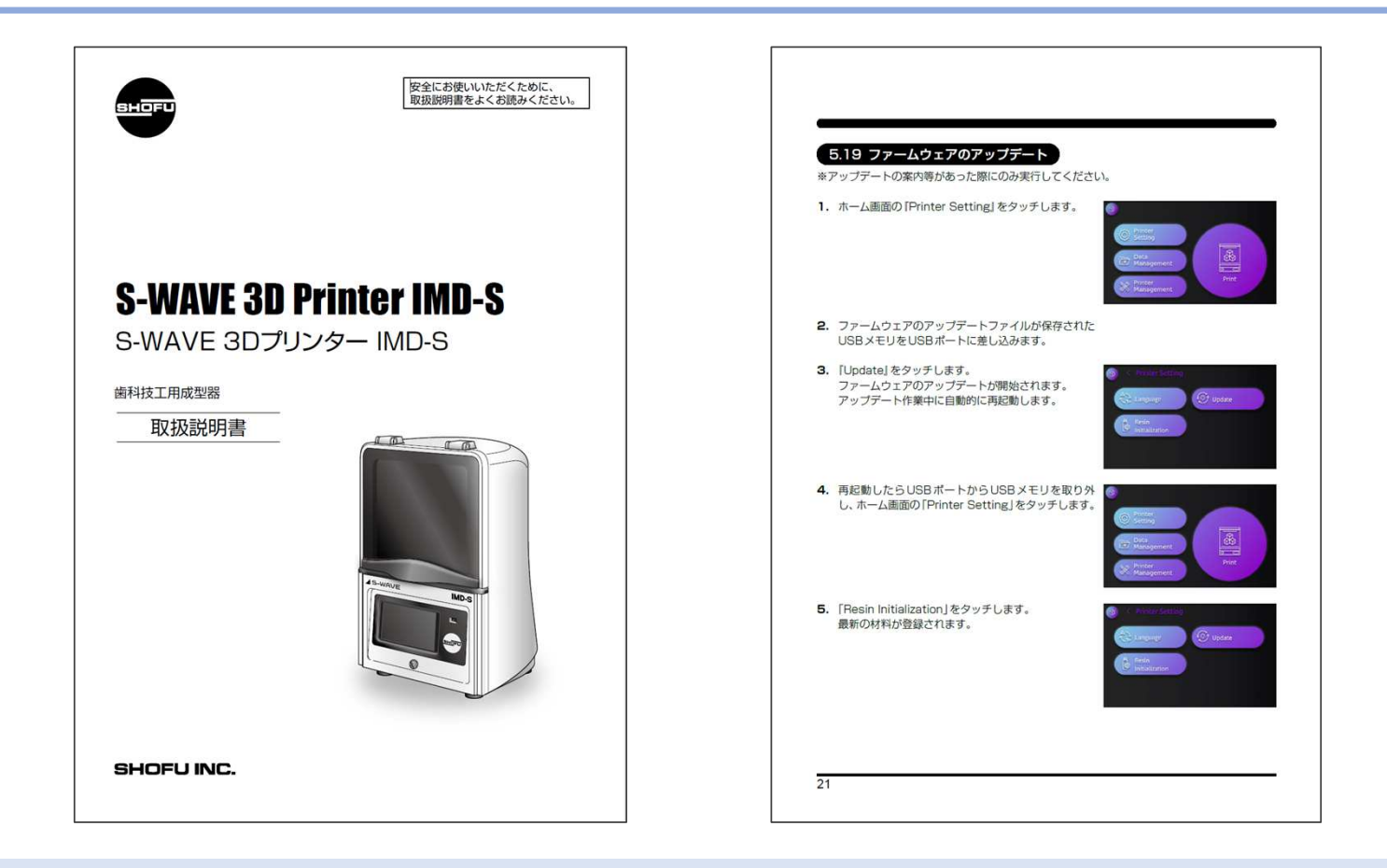

◆「carima」フォルダを保存したUSBメモリをIMD-S本体のUSBポートに挿入し、 取扱説明書「5.19ファームウェアのアップデート」に従い、アップデートを実施します。